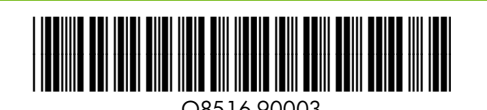

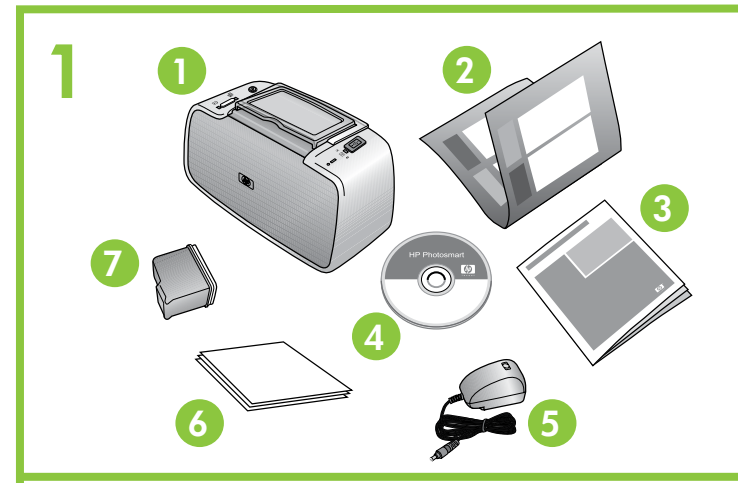

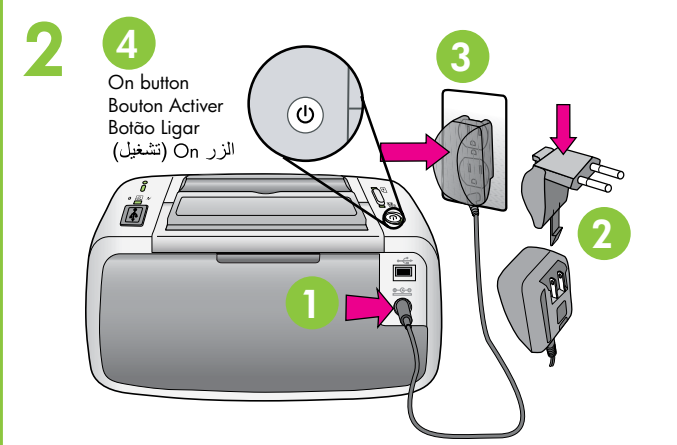

3

# Setup Guide **HP Photosmart A320 series**

# Start Here (IN)

# **Unpack the printer**

Remove the protective tape from inside and around the printer. The box contains the following items: (Contents may vary by region; See box for actual contents)

5. Power supply and

6. HP Advanced Photo

7. HP 110 Tri-color Inkjet

Introductory print

adapters

cartridge

Paper

- 1. HP Photosmart A320 series printer
- 2. Setup Guide
- (this poster) 3. Basics Guide
- 4. HP Photosmart software
- and electronic Help on CD

# Plug in the power cord

- 1. Connect the power cord to the back of the printer.
- 2. Connect the adapter plug for your country/region to the power cord, if necessary.
- 3. Plug the power cord into a working electrical outlet.
- 4. Press **On** to turn on the printer. The printer lights will flash to indicate you need to load paper and install the print cartridge. Please proceed to the next step.

# Guide de configuration Imprimante HP Photosmart série A320

### Commencez ici FR

# Déballez l'imprimante

Des matériaux d'emballage et du ruban adhésif se trouvent à l'intérieur et autour de l'imprimante. Le carton contient les éléments suivants (varie selon le pays ; pour connaître le contenu réel, voir le carton) :

adaptateurs

HP 110

6. Papier photo avancé HP

7. Cartouche d'impression

3 couleurs de démarrage

- 1. Imprimante HP Photosmart 5. Bloc d'alimentation et série A320
- 2. Guide d'installation
- (ce poster) 3. Guide d'utilisation
- 4. Logiciel HP Photosmart et aide électronique sur
- CD-ROM

# Branchez le câble d'alimentation

- 1. Connectez le câble d'alimentation à l'arrière de l'imprimante.
- 2. Si nécessaire, branchez l'adaptateur correspondant à votre pays/région sur le câble d'alimentation.
- 3. Branchez le câble d'alimentation à une prise secteur alimentée
- 4. Appuyez sur le bouton Marche pour mettre l'imprimante sous tension. Les voyants de l'imprimante clignotent. Ils indiquent la nécessité de charger du papier et d'installer la cartouche. Passez à l'étape suivante.

# Load paper in the printer

- 1. Open the output tray on the front of the printer. The input tray opens automatically.
- 2. Place a few sheets of HP Advanced Photo Paper (sample pack included) in the input tray with the glossy side facing the front of the printer.
- 3. Align the paper against the left side of the input tray. Adjust the paper-width guide to fit close to the right edge of the paper without bending it.

# Chargez du papier dans l'imprimante

- 1. Ouvrez le bac de sortie à l'avant de l'imprimante. Le bac d'entrée s'ouvre automatiquement.
- 2. Placez quelques feuilles de papier photo avancé HP (échantillon fourni) dans le bac d'alimentation, face brillante orientée vers l'avant de l'imprimante.
- 3. Alignez le papier sur le côté gauche du bac d'alimentation. Positionnez le guide de largeur contre le bord droit du papier, sans plier ce dernier.

# Coloque papel na impressora

- 1. Abra a bandeja de saída na parte frontal da impressora. A bandeja de entrada é aberta automaticamente.
- 2. Coloque algumas folhas do Papel Fotográfico HP Advanced (amostra incluída) na bandeja de entrada, com o lado brilhante voltado para a frente da impressora.
- 3. Alinhe o papel contra o lado esquerdo da bandeja de entrada. Ajuste a guia de largura do papel para que encoste no lado direito do papel, sem dobrá-lo.

Print cartridge door Panneau d'accès à la cartouche d'impression Porta do cartucho de impressão

باب خرطوشة الطباعة

# Prepare to install the print cartridge

- 1. Open the print cartridge package. Pull the pink pulltab to remove the clear tape from the print cartridge.
- Do not touch or remove the ink nozzles or the coppercolored contacts!
- 2. Open the print cartridge door.

# Préparez l'installation de la cartouched'impression

- 1. Ouvrez l'emballage de la cartouche d'impression. Tirez sur la languette rose pour retirer le ruban adhésif transparent.
- Ne touchez/retirez pas les buses d'encre ni les contacts cuivrés !
- 2. Ouvrez la porte d'accès aux cartouches d'impression.

# impressão

- impressão.
- Não toque nem remova os bicos de tinta ou os contatos cor de cobre!
- 2. Abra a porta do cartucho de impressão.

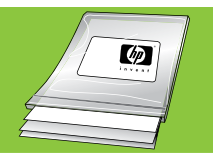

Use HP Advanced Photo Paper - especially designed to produce beautiful photos using the inks in your new printer.

Utilisez du papier photo avancé HP, spécialement conçu pour obtenir des photos superbes avec les encres de votre nouvelle imprimante.

Use o Papel Fotográfico HP Advanced – criado especialmente para produzir lindas fotos usando as tintas em sua nova impressora.

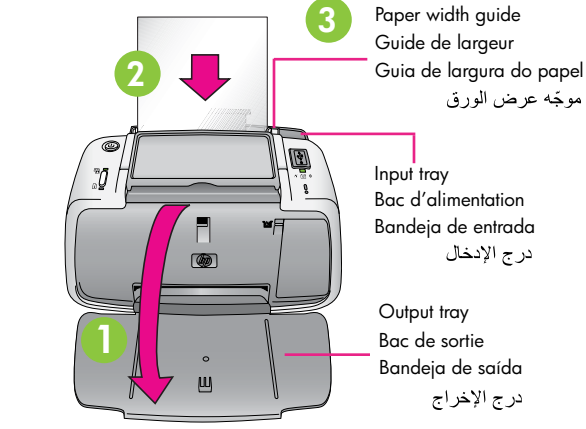

### Bac d'alimentation Bandeja de entrada درج الإدخال

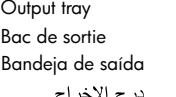

# دليل الاعداد الطابعة HP Photosmart A320 series

AR

# Guia de configuração Impressora HP Photosmart A320 series

### Comece aqui PT

# Desembale a impressora

Remova a fita adesiva e os materiais de embalagem da parte interna e ao redor da impressora. A caixa contém os seguintes itens (o conteúdo pode variar de acordo com a região; consulte a caixa para obter o conteúdo real):

A320 series

(este pôster)

eletrônica

impressora.

- 2. Guia de configuração
- 3. Guia de conceitos básicos 4. CD com software HP
- Photosmart e Ajuda
- 1. Impressora HP Photosmart 5. Cabo de alimentação e adaptadores 6. Papel Fotográfico HP
  - 7. Cartucho de impressão colorido HP 110 para

# Conecte o cabo de alimentação

- 1. Conecte o cabo de alimentação à parte de trás da
- 2. Se necessário, conecte ao cabo de alimentação o adaptador adequado à sua região/país.
- 3. Conecte o cabo de alimentação a uma tomada elétrica em boas condições.
- 4. Pressione o botão Ligar na impressora. As luzes da impressora piscarão para indicar que é necessário colocar papel e instalar o cartucho de impressão. Proceda para a etapa seguinte.

# Prepare-se para instalar o cartuchode

1. Abra o pacote do cartucho de impressão. Puxe a aba rosa para remover a fita adesiva do cartucho de قم بإخراج محتويات صندوق الطابعة

انزع شريط التغليف ومواد التغليف من الأجزاء الداخلية ومن حول الطابعة. يحتوي صندوق الطابعة على العناصر التالية: (قد تختلف المحتويات حسب المنطقة؛ قم بفحص الصندوق لمعرفة محتوياته الفعلية)

- مصدر الطاقة والمحولات 1. طابعة HP Photosmart 6. ورق صور متقدم من HP A320 series
- 7. خرطوشة طباعة أولية دليل الإعداد (المنشور الموجود بین یدیك)
- Inkjet ثلاثية الألوان HP 110
- 3. دليل الأساسيات HP Photosmart برنامج 4 والتعليمات الإلكتر ونية على القرص المضغوط

بدء الاستخدام

# قم بتوصبل سلك الطاقة

- · . قم بتوصيل سلك الطاقة بالجزء الخلفي من الطابعة.
- قم بتوصيل قابس المحول الخاص بالدولة/المنطقة التي تقيم بها سلك الطاقة، إذا لزم الأمر.
- قم بتوصيل سلك الطاقة بمأخذ تيار كهربائي صالح للاستخدام.
- 4. اضغط On (تشغيل) لتشغيل الطابعة. ستضيء مصابيح الطابعة بومضًات للإشارة إلى الحاجة لتحميل الطابعة بالورق وتركيب خرطوشة الطباعة. برجاء الانتقال إلى الخطوة التالية.

# قم بتحميل الورق في الطابعة

- افتح درج الإخراج الموجود في مقدمة الطابعة. يتم فتح درج الادخال تلقائبًا.
- ٤. قم بوضع ورق صور متقدم من HP (من رزمة الورق المرفقة كعينة مع الطابعة) في درج الإدخال بحيث يكون الوجه اللامع باتجاه مقدمة الطابعة.
- قم بمحاذاة الورق مع الجانب الأيسر من درج الإدخال. قم بضبط موجّه عرض الورق بحيث يتناسب مع الحافة اليمنى من الورق مع مراعاة عدم ثنيه.

# قم بالتحضير لتركيب خرطوشة الطباعة

- افتح عبوة خرطوشة الطباعة. اسحب الطرف القرمزي لنزع الشريط. الشِّفاف من خرطوشة الطباعة.
- تجنب لمس فوهات الحبر أو الموصلات نحاسية اللون أو إزالتها!
  - افتح باب خرطوشة الطباعة.

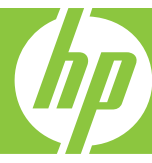

- Advanced

- jato de tinta introdutório

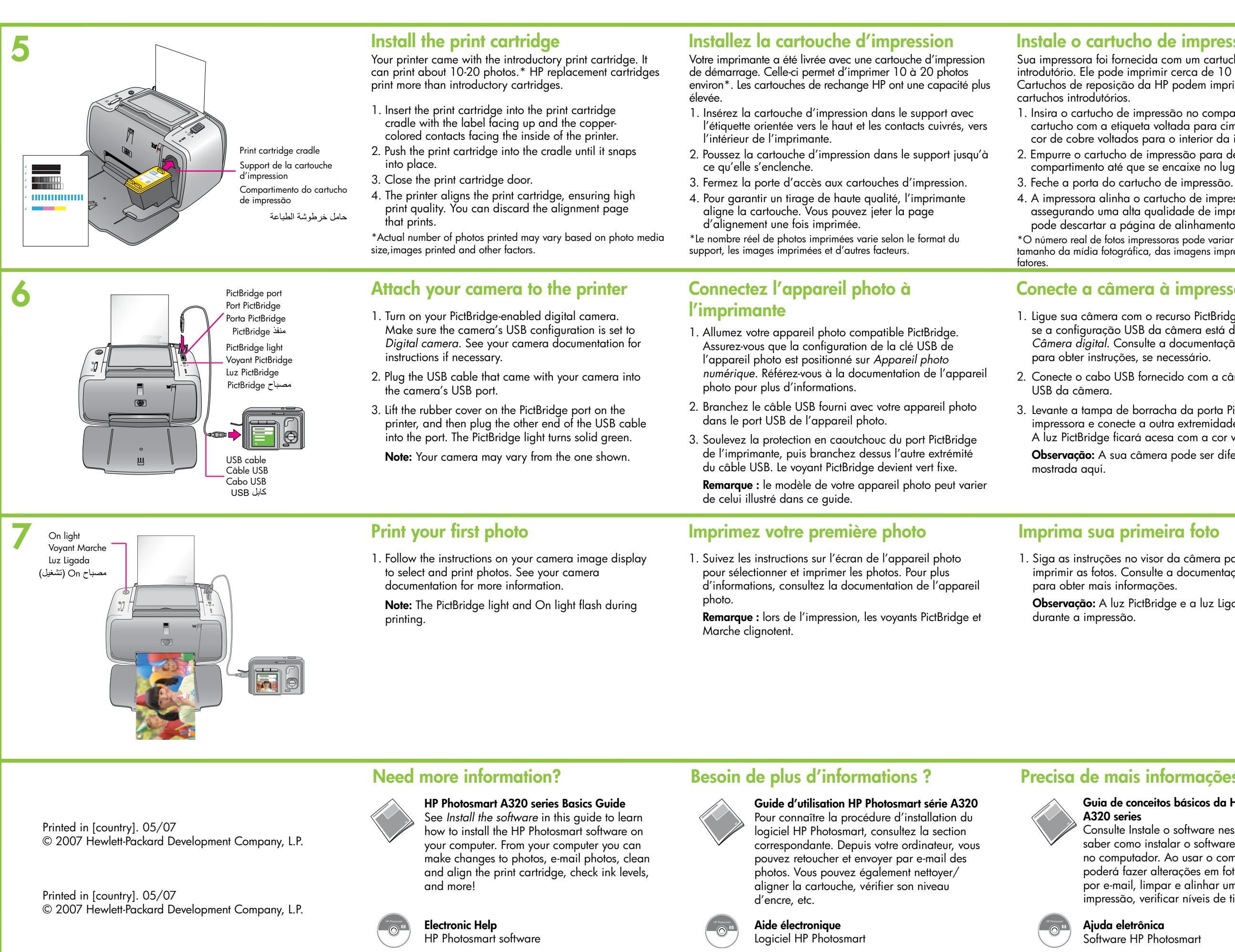

Printed in [country]. 05/07 © 2007 Hewlett-Packard Development Company, L.P.

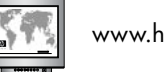

www.hp.com/support

59

www.hp.com/support

Consulte Instale o software nesse guia para saber como instalar o software HP Photosmart no computador. Ao usar o computador, você poderá fazer alterações em fotos, enviar fotos por e-mail, limpar e alinhar um cartucho de impressão, verificar níveis de tinta e muito mais!

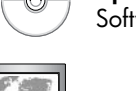

Go to www.register.hp.com to register your product and receive free driver notices, faster technical support, and personalized newsletters.

Rendez-vous sur le site www.register.hp.com pour enregistrer votre produit et recevoir gratuitement les avis de disponibilité des pilotes, une assistance technique plus rapide et des lettres d'information personnalisées.

Acesse www.register.hp.com para registrar seu produto e receber notificações de driver gratuitas, suporte técnico mais rápido e boletins personalizados.

# Instale o cartucho de impressão

Sua impressora foi fornecida com um cartucho de impressão introdutório. Ele pode imprimir cerca de 10 a 20 fotos.<sup>3</sup> Cartuchos de reposição da HP podem imprimir mais do que

1. Insira o cartucho de impressão no compartimento do cartucho com a etiqueta voltada para cima e os contatos cor de cobre voltados para o interior da impressora. 2. Empurre o cartucho de impressão para dentro do compartimento até que se encaixe no lugar.

- 4. A impressora alinha o cartucho de impressão,
- assegurando uma alta qualidade de impressão. Você
- pode descartar a página de alinhamento impressa. \*O número real de fotos impressoras pode variar de acordo com o tamanho da mídia fotográfica, das imagens impressas e de outros

## Conecte a câmera à impressora

1. Ligue sua câmera com o recurso PictBridge. Verifique se a configuração USB da câmera está definida como Câmera digital. Consulte a documentação da câmera para obter instruções, se necessário.

- 2. Conecte o cabo USB fornecido com a câmera na porta
- 3. Levante a tampa de borracha da porta PictBridge da impressora e conecte a outra extremidade do cabo USB A luz PictBridge ficará acesa com a cor verde.
  - Observação: A sua câmera pode ser diferente da

# قم بتركيب خرطوشة الطباعة

توجد خرطوشة طباعة أولية مرفقة مع طابعتك. يمكن لهذه الخرطوشة طباعة من ١٠ إلى ٢٠ صُورة. \* تطبع خراطيش HP البديلة كميات أكبر من الخراطيش الأولية.

- أدخل خرطوشة الطباعة في حامل خراطيش الطباعة بحيث يكون الملصق متجهًا لأعلى وتكون الموصلات نحاسية اللون في مواجهة الجزء الداخلي من الطابعة.
  - 2. ادفع خرطوشة الطباعة داخل الحامل حتى تستقر في مكانها.
    - أغلق باب خرطوشة الطباعة.
- 4. تقوم الطابعة بمحاذاة خرطوشة الطباعة، لضمان الطباعة بجودة العالية. يمكنك التخلص من صفحة المحاذاة التي تتم طباعتها.

\* قد يختلف العدد الفعلى للصور التي تتم طباعتها حسب حجم وسائط الصور الفوتوغرافية والصور المطبوعة وبعض العوامل الأخرى.

# قم بالحاق كامير إ بالطابعة

- قم بتشغيل الكامير ا الرقمية المتوافقة مع تقنية PictBridge. تأكد من أن تكوين USB الخاص بالكاميرا معينًا إلى Digital camera (كامير ارقمية). قم بمر اجعة الوثائق المضمنة مع الكامير اللاطلاع على الإرشادات إذا لزم الأمر.
- 2. قم بتوصيل كبل USB المرفق مع الكامير ا بمنفذ USB الموجود في الكاميرا.
- 3. ارفع الغطاء المطاطى الموجود على منفذ PictBridge في الطابعة، ثم قم بتوصيل الطرف الآخر لكبل USB بالمنفذ. يتحول مصباح PictBridge إلى اللون الأخضر الثابت. ملاحظة: قد تختلف الكامير التي قمت بشرائها عن الكامير ا الموضحة بالشكل.

# قم بطباعة الصورة الأولى

 اتبع الإرشادات الموضحة على شاشة الصور على الكاميرا لتحديد الصور وطباعتها. للحصول على مزيد من المعلومات، قم بمراجعة الوثائق المضمنة مع الكاميرا. ملاحظة: يومض كلّ من مصباح PictBridge ومصباح On (تشغيل) أثناء الطباعة.

# Imprima sua primeira foto

1. Siga as instruções no visor da câmera para selecionar e imprimir as fotos. Consulte a documentação da câmera

Observação: A luz PictBridge e a luz Ligada piscam

# Precisa de mais informações?

# Guia de conceitos básicos da HP Photosmart

Aiuda eletrônica Software HP Photosmart

www.hp.com/support

# هل تحتاج إلى مزيد من المعلومات؟

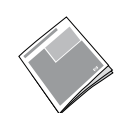

## دليل الأساسيات لطابعة HP Photosmart A320 series

قم بمر اجعة قسم *"تثبيت البر نامج"* (Install the software) في هذا الدليل لمعرفة كيفية تثبيت برنامج HP Photosmart على جهاز الكمبيوتر. يمكنك باستخدام جهاز الكمبيوتر إجراء تغييرات على الصور وإرسال صور بواسطة البريد الإلكتروني وتنظيف خرطوشة الطباعة ومحاذاتها بالإضافة إلى التحقق من مستوى الحبر والمزيد!

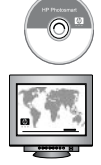

التعليمات الإلكترونية برنامج HP Photosmart

www.hp.com/support

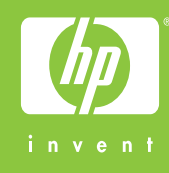

قم بزيارة موقع www.register.hp.com على الويب لتسجيل منتجك والحصول على أخطارات ببرامج التشغيل المجانية إلى جانب حصولك على دعم فني أسرع ورسائل إخبارية مخصصة.